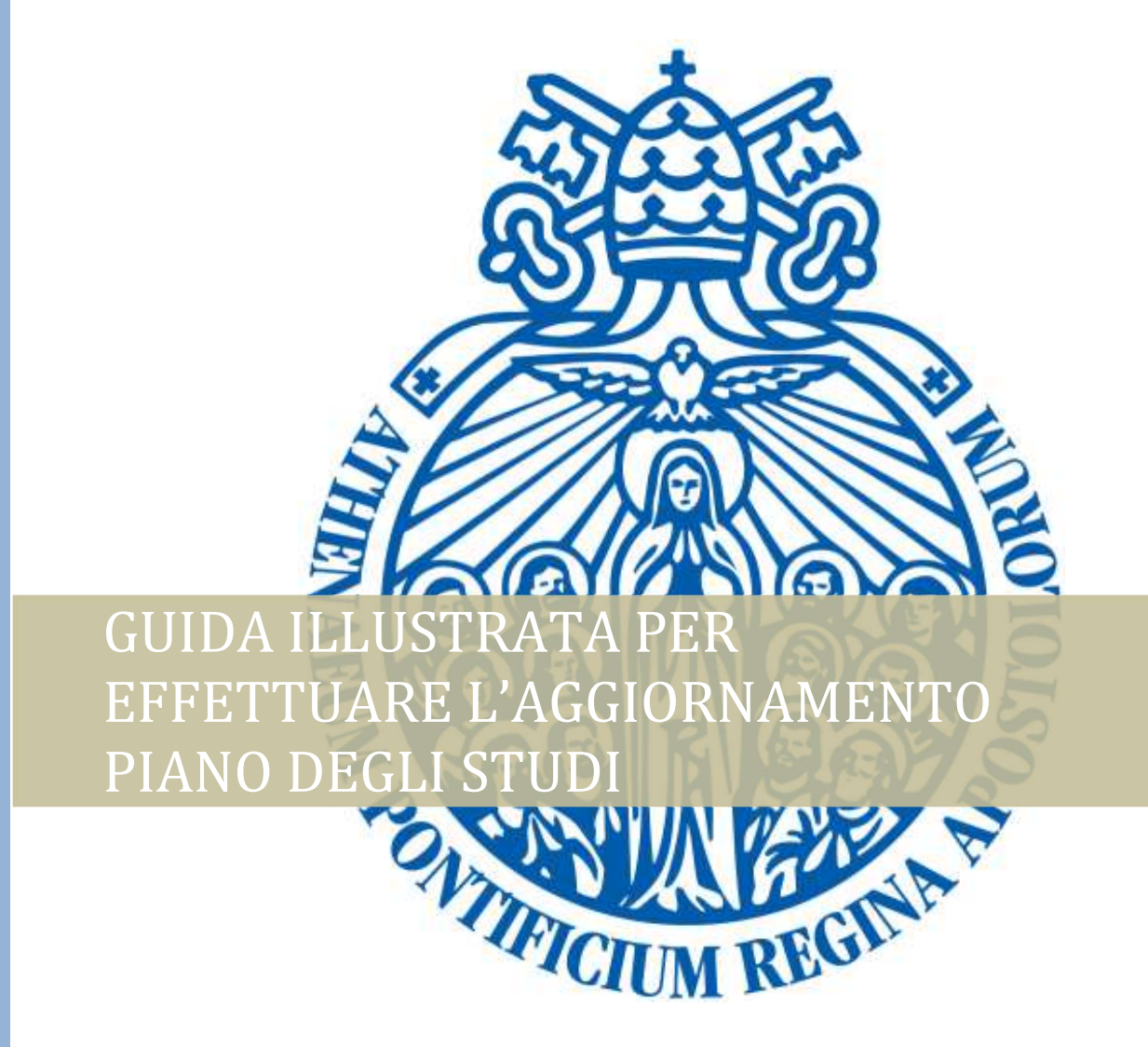

Segretaria Generale | Versione approvata, 5/5/2021

## PASSI DA SEGUIRE

- 1. Accedere al sito <u>www.upra.org</u>
- 2. Cliccare sul Studenti, successivamente su Area riservata.

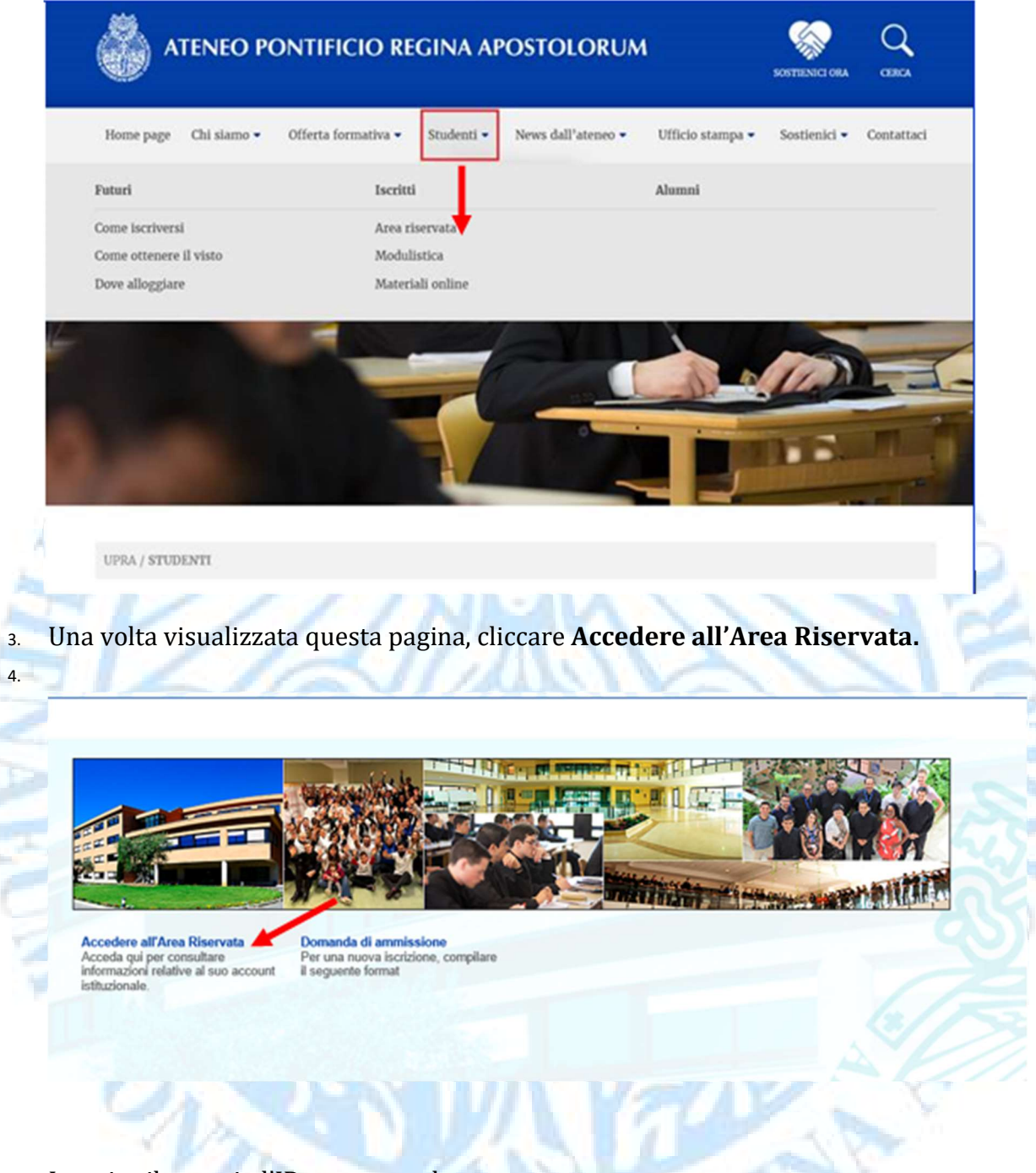

5. Inserire il proprio l'ID e password.

**NOTA**: se è il suo primo accesso, inserire l'ID e come password la data di nascita nel formato DDMMAA. Una volta entrato le chiederà di cambiare PIN con un altro composto da 6 numeri.

| Inserisci il tuo numero di identificazione utente (ID Usuario) e il tuo Personal Identification Number (NIP).                                                                                                    |  |  |  |  |  |
|----------------------------------------------------------------------------------------------------|--|--|--|--|--|
| 1 ID Usuario, composto da 8 numeri, corrisponde al tuo numero di matricola preceduto dagli 0 (00001234).                                                                                                    |  |  |  |  |  |
| 2 Il NIP corrisponde alla tua data di nascita nel formato GGMMAA. (010189). Questo PIN (per chi fa l'accesso per prima volta) è 'provvisorio' per cui sarà necessario<br>modificarlo nella schermata che comparirà dopo che avrai cliccato Accesso. |  |  |  |  |  |
| ATTENZIONE: se non l'hai già fatto è obbligatorio rispondere all'Informativa per il Trattamento dati personali per sbloccare le attività nell'Area riservata.                                                                                       |  |  |  |  |  |
| ATTIVITA DI PROSSIMA SCADENZA                                                                                                    |  |  |  |  |  |
| - fino al 3 settembre: iscrizione con mora agli esami di recupero.                                                                                                    |  |  |  |  |  |
| - dal 15 al 29 settembre: selezione dei corsi opzionali e seminari se previsti nel proprio piano degli studi.                                                                                                    |  |  |  |  |  |
| La Richiesta di cancellazione dagli esami viene effettuata premendo il pulsante CANCELLAZIONE                                                                                                    |  |  |  |  |  |
| Per eventuali difficoltà inviare una mail a servizionline@upra.org possibilmente allegando l'immagine della schermata in cui si riscontra il problema.                                                                                              |  |  |  |  |  |
| Se si visualizza un blocco amministrativo contattare l'Economato all'indirizzo Ivalentini@upra.org                                                                                                    |  |  |  |  |  |
|                                                                                                    |  |  |  |  |  |
| ID Usuario:                                                                                                    |  |  |  |  |  |
| NIP:                                                                                                    |  |  |  |  |  |
| Accesso Ha dimenticato il NIP?                                                                                                    |  |  |  |  |  |
|                                                                                                    |  |  |  |  |  |

6. Cliccare sul link Servizi per gli studenti> Informazioni Accademiche

|   |                                                                                                    | Ammissioni<br>Richiesta di ammission<br>revisione di una domar<br>inviata.                                                                                                    | ne o la<br>nda gia<br>gia<br>nda gia<br>aguingere, mo<br>cancellare. Effe<br>prenotazione e | settimanale e lo<br>izione ai corsi per<br>dificare e<br>ettua qui la<br>sami. | rmazioni Accademiche<br>sulta i corsi, i voti e<br>Inzamento nel tuo piano di<br>io. | e ammi<br>e verifica<br>ituazione ammini<br>i Ateneo ed effettu                |
|---|----------------------------------------------------------------------------------------------------|----------------------------------------------------------------------------------------------------|---------------------------------------------------------------------------------------------|--------------------------------------------------------------------------------|--------------------------------------------------------------------------------------|--------------------------------------------------------------------------------|
|   |                                                                                                    | Richiesta certificati<br>Richiedi i tuoi certificati                                                                                                    | li e diplomi                                                                                |                                                                                |                                                                                      |                                                                                |
|   |                                                                                                    |                                                                                                    |                                                                                             |                                                                                |                                                                                      |                                                                                |
|   |                                                                                                    |                                                                                                    |                                                                                             |                                                                                |                                                                                      |                                                                                |
| С | Cliccare su Aggiorna il                                                                                           | tuo <b>Piano degli stu</b>                                                                                                    | di.                                                                                         |                                                                                |                                                                                      |                                                                                |
| C | Cliccare su Aggiorna il                                                                                           | tuo <b>Piano degli stu</b>                                                                                                    | di.                                                                                         |                                                                                |                                                                                      |                                                                                |
| C | Cliccare su Aggiorna il<br>Ammissioni<br>Richiesta di ammissione o la<br>revisione di una domanda gia<br>inviata. | tuo Piano degli stur<br>Registrazioni<br>Verifica l'orario settimanale e<br>stato di registrazione ai cors<br>aggiungere, modificare e<br>cancellare. Effettua qui la<br>prenotazione esami. | e lo<br>si per<br>Studio.                                                                   | ni Accademiche<br>orsi, i voti e<br>ito nel tuo piano di                       | Situazione an<br>È possibile ver<br>situazione am<br>l'Ateneo ed eff                 | nministrativa<br>rificare la propria<br>ministrativa press<br>fettuare pagamen |
| C | Cliccare su Aggiorna il<br>Ammissioni<br>Richiesta di ammissione o la<br>revisione di una domanda gia<br>inviata. | tuo Piano degli stur<br>Registrazioni<br>Verifica l'orario settimanale<br>stato di registrazione ai cors<br>aggiungere, modificare e<br>cancellare. Effettua qui la<br>prenotazione esami.   | di.<br>e lo<br>si per                                                                       | ni Accademiche<br>orsi, i voti e<br>ito nel tuo piano di<br>Aggiorna           | Situazione an<br>È possibile ver<br>situazione am<br>l'Ateneo ed eff                 | nministrativa<br>rificare la propria<br>ministrativa press<br>fettuare pagamen |

8. Selezionare dal box <u>sempre</u> il Periodo in corso, ossia il più recente. **Invio**.

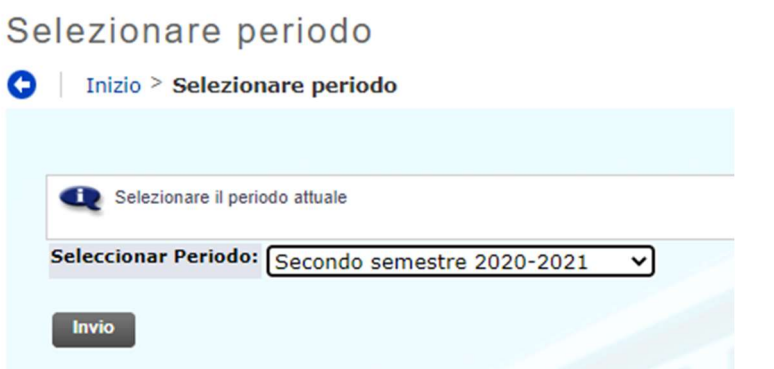

9. Cliccare sul link in basso Aggiorna il Piano degli studi.

| Currículum        |                                |
|-------------------|--------------------------------|
| Programma:        | Licenza Bioetica (sett. int.)  |
| Periodo:          | Primo semestre 2007-2008       |
| Livello:          | Licenza                        |
| Campus:           | Ateneo P. Regina Apostolorum   |
| Facoltà/Istituto  | : Bioetica                     |
| Livello:          | Licenza                        |
| Ciclo di studio:  | Licenza in Bioetica            |
| Aggiorna il Piano | o degli studi 🔹 Vedi i blocchi |
|                   |                                |
|                   |                                |

| Programma:      | Licenza Bioetica (sett. int.) |          |  |  |
|-----------------|-------------------------------|----------|--|--|
| Livello:        | Licenza                       |          |  |  |
| Ciclo di studio | : Licenza in Bioetica         |          |  |  |
|                 |                               |          |  |  |
|                 |                               | _        |  |  |
| indo: Seco      | ndo semestre 2020-2021        | <b>v</b> |  |  |
| iodo.           |                               |          |  |  |

11. Una volta terminata questa operazione si consiglia consultare il report Avanzamento nel Piano degli Studi.

Quindi tornare a Informazioni Accademiche> Avanzamento nel Piano degli Studi.

| Ammissioni<br>Richiesta di ammissione o la<br>revisione di una domanda gia<br>inviata. | Registrazioni<br>Verifica l'orario settimanale e lo<br>stato di registrazione ai corsi per<br>aggiungere, modificare e<br>cancellare. Effettua qui la<br>prenotazione esami. | Informazioni Accademiche<br>Consulta i corsi, i voti e<br>l'avanzamento nel tuo piano di<br>studio. | Situazione amministrativa<br>È possibile verificare la propria<br>situazione amministrativa presso<br>l'Ateneo ed effettuare pagamenti. |
|----------------------------------------------------------------------------------------|----------------------------------------------------------------------------------------------------|----------------------------------------------------------------------------------------------------|----------------------------------------------------------------------------------------------------|
| <ul> <li>Blocchi del sistema</li> </ul>                                                | <ul> <li>Voti</li> </ul>                                                                                                    | <ul> <li>Aggiorna</li> </ul>                                                                        | il tuo Piano degli studi                                                                                                    |
| <ul> <li>Avanzamento nel Piano di Stu</li> </ul>                                       | • Storico materie del tu<br>studi                                                                                                    | o Piano degli                                                                                       |                                                                                                    |

Per eventuali difficoltà è possibile inviare una mail a servizionline@upra.org\_allegando possibilmente l'immagine della schermata in cui si riscontra il problema.

-Fine-

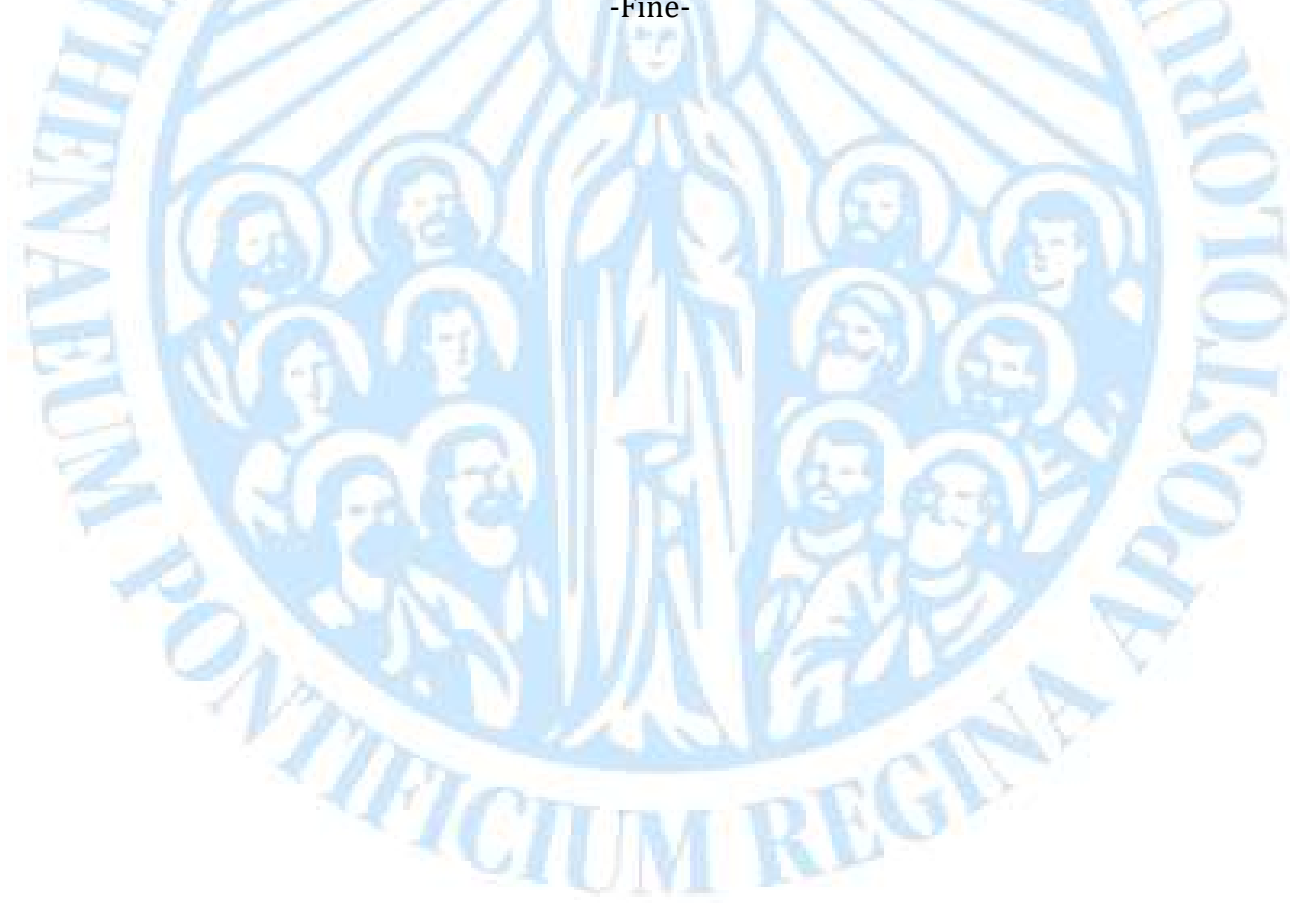